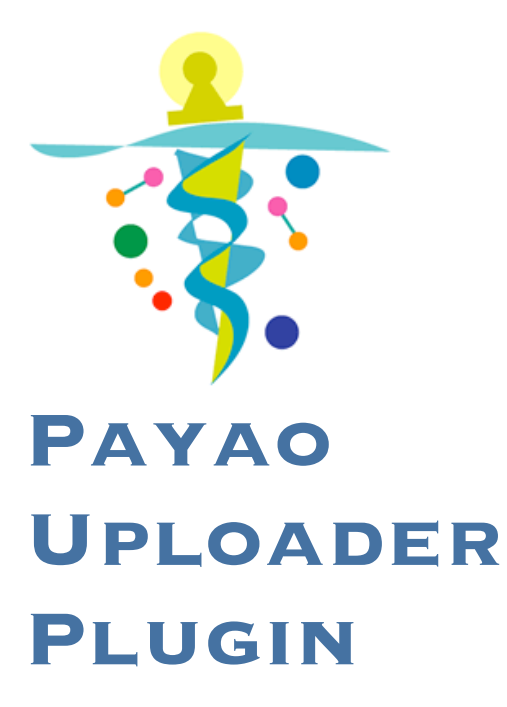

How to upload CellDesigner Models to Payao – a webbased community curation platform

Version: 1.0 beta CellDesigner Compatibility: Built for CellDesigner 4.1 Release Date: Oct 9<sup>th</sup> 2010

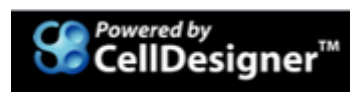

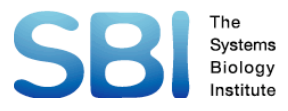

This document provides a short guide on the usage and functionality of the Payao Uploader plugin for CellDesigner 4.1. The purpose of the plugin is to allow the user to upload CellDesigner pathway models to Payao system – a web-based community curation platform (http://www.payaologue.org).

## **Install Plugin**

The plugin can be installed by copying the downloaded jar file (plugin\_payao.jar) and copying it into the plugins folder under the CellDesigner installed directory.

To upload the models to Payao, you need an account/pw in advance. c.f. http://www.payaologue.org

## **Open a Plugin**

1. Select the menu [Plugin]-[Payao]

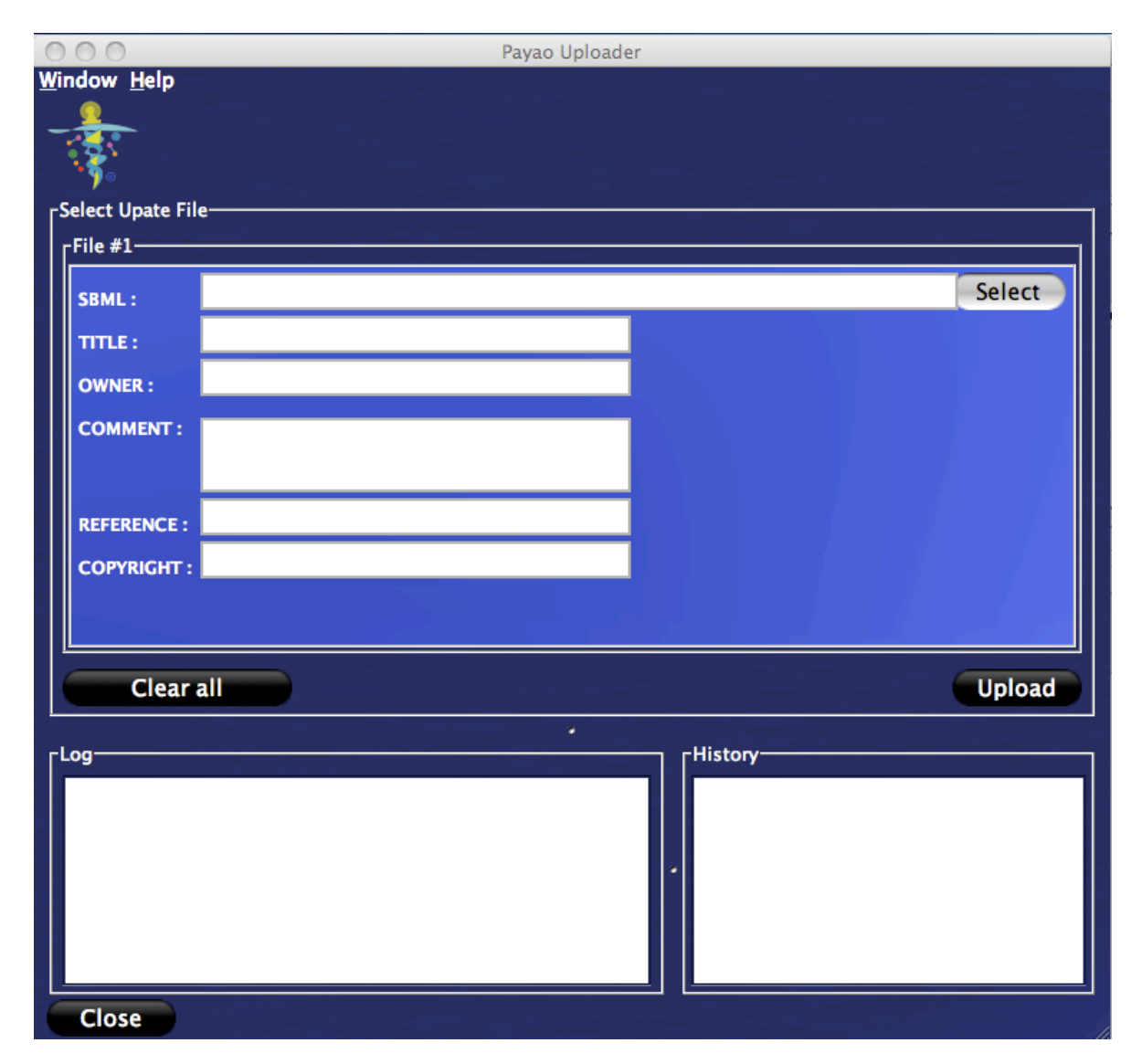

2. Setup your Payao account information at [Window] menu.

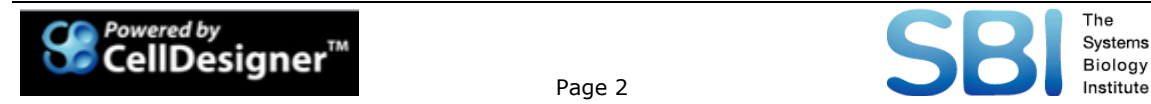

| 5  |               |                                                                          |
|----|---------------|--------------------------------------------------------------------------|
| Ta | ke Screenshot | Preference                                                               |
| Ta | Payao         | Preference Payao Account User Name sbi User Password ✓ Remember password |
|    | Cancel        | Restore Defaults Apply OK                                                |

3. Select the model you want to upload, specify the related information in the panel, and then click [Upload] button.

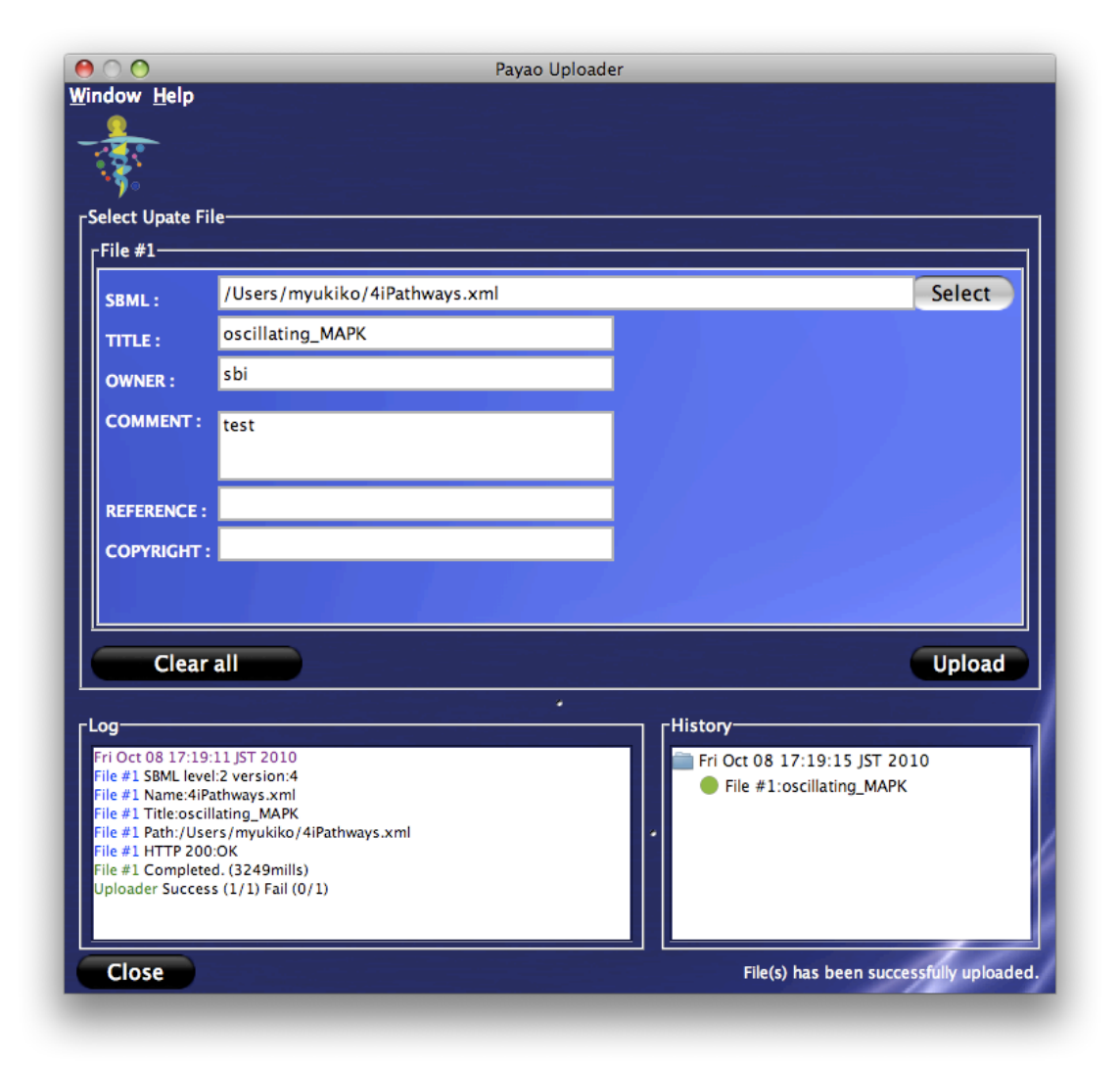

The log and history of the upload will be displayed in the lower part of the panel.

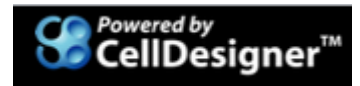

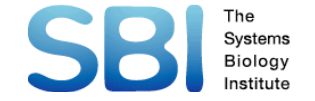

4. Go to the Payao system to check the uploaded model, and proceed further for the community curation.

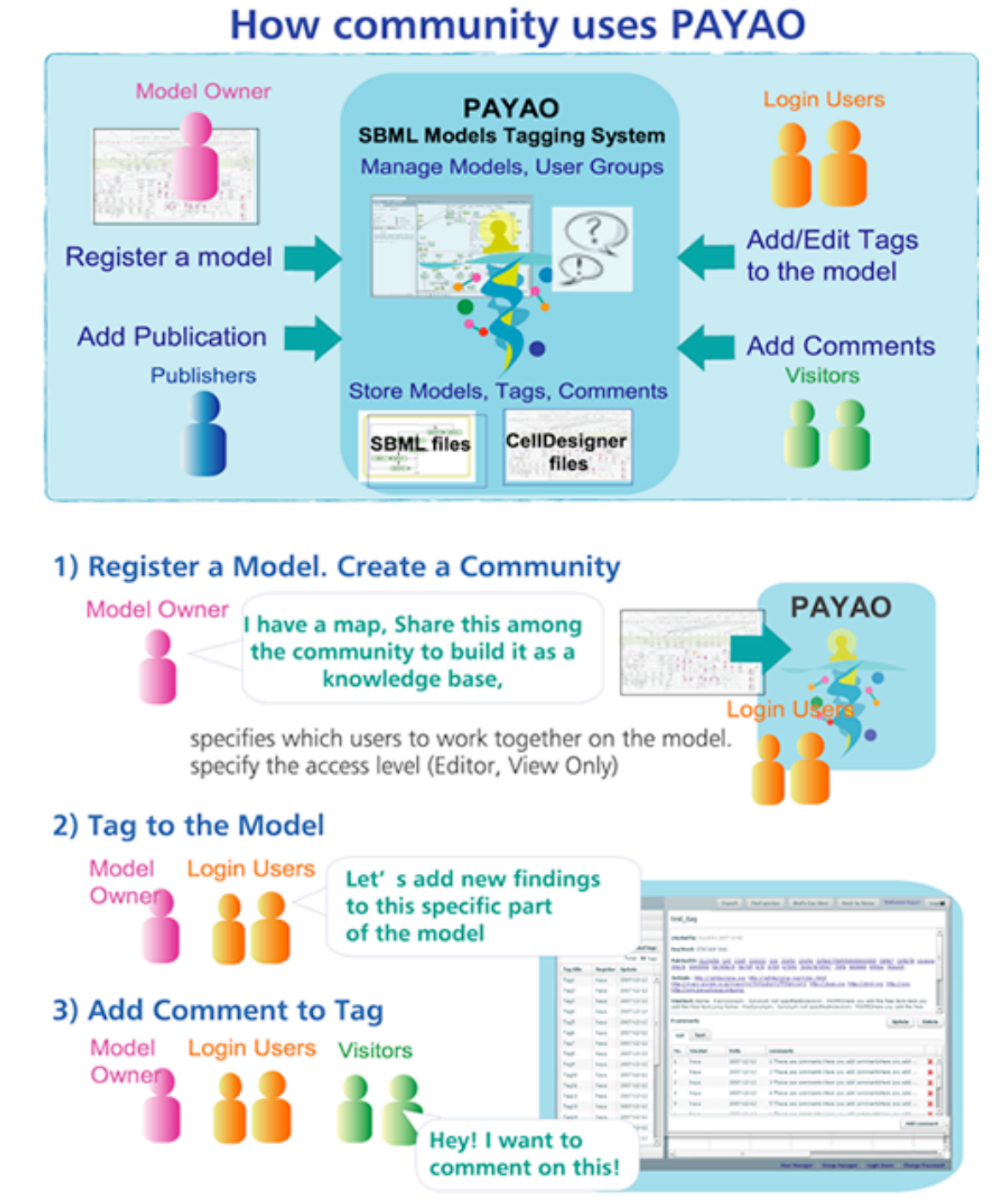

This version is releases in beta mode to help us understand the usability of the plugin as well as identify bugs. Thus, your feedback is of utmost importance. Please let us know what you think at <u>info@celldesigner.org</u>.

Thank you SBI Engineering Team

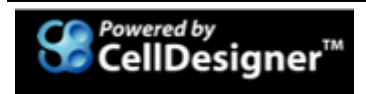

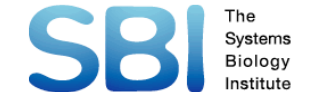